# IN-CLASS WORK: TRAFFIC FLOW

#### 6. Update Positions

If you had finished in last class step 7. and had confirmed that you got the same as in *kvollmay/share.dir/inclass2021.dir/traffic7\_output.data* Then you may continue today with your program.

Otherwise please copy the program

`kvollmay/share.dir/inclass2021.dir/traffic6.py into your working directory, and use this program as starting program for today's inclass work. I will explain what exactly this program does.

#### 7. Finish Program

Now you are set to finish the program for our traffic flow model. Add to your program from 6. the time loop. Compare your result for the case of 15 timesteps (MAXTIMESTEPS = 15), PCAR=0.3, and similarly the other parameters the same as in traffic6.py. Compare your output with

~kvollmay/share.dir/inclass2021.dir/traffic7\_output.data

#### 8. Space-Time Diagrams

8a. Now we are ready to have a look at the flow of the cars. Next we will make a space-time diagram. This is an image of the road for successive time timesteps, i.e. on the x-axis is the road position and the y-axis is the time step increasing downwards. You find an example in Fig. 3 of the Chowdhury et al. traffic flow paper. This means that we want a picture similar to the DLA-fractal growth picture we made in class when we worked on the DLA model. You will need to first make a two-dimensional array which stores the space-time diagram data, for example named spacetimearray

Add to your program such an array and set the values of the spacetimearray during your time-loop.

**8a.** To be able to see the main patterns (and to get nice pictures) use a larger road ROADLENGTH= 200 and MAXTIMESTEPS=100. Now you are ready to make nice picture of this space-time diagram. You may use at the end of your program the following commands:

```
plt.imshow(spacetimearray,interpolation='nearest',cmap='bwr')
plt.colorbar(orientation='horizontal')
pdffile = "spacetime8_PCAR"+str(PCAR)+".pdf"
plt.savefig(pdffile)
```

Look at the resulting space-time diagram and interpret it.

**8b.** To distinguish stopped cars easily from driving cars, let's indicate every empty site instead of with -1 now with -VMAX. Look at the space-time diagram.

8c. Vary PCAR. Interpret the resulting space-time diagrams. Once you have several space-time diagrams for different PCAR, get me so that we can discuss as a class your results.

### 9. Nagel-Schreckenberg Model

**9a.** Get me when you get to this part. We are now ready to finish the programming of the Nagel-Schreckenberg model. Add to your program of 8. the randomization of the velocity, so complete the Nagel-Schreckenberg Model. Use VMAX = 5, PCAR = 0.3, PDEC = 0.25, ROADLENGTH = 200, MAXTSTEPS=100 and have a look at the resulting space-time diagram.

9b. Keep all parameters as in 9a but vary

(i) PCAR between 0.05 and 0.35

(ii) PDEC between 0.0 and 0.5

(iii) VMAX between 1 and 10.

What do you observe in each case? Please get me to discuss your observations and to share your results with the class.

## 10. Mean Velocity $v_{av}(t)$

Use your program from 9. with parameters VMAX=5, PCAR=0.3, PDEC=0.25, ROADLENGTH=1000, and MAXTIMESTEPS=400 but after the time loop do not print out the space-time data and figure but instead print within the time loop one line with two numbers: time step t and  $v_{\rm av}$  where  $v_{\rm av}$  is the mean velocity:

$$v_{\rm av}(t) = \frac{1}{N} \sum_{i=0}^{N-1} v_i(t)$$
(1)

N is the number of cars and  $v_i$  is the velocity of car i. Look at  $v_{\rm av}(t)$  with:

traffic10.py | xmgrace -pipe

Get me so that we can discuss your result. Our interpretation will be necessary for next class.